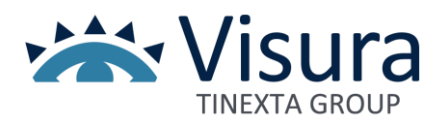

Attivazione filtro Antispam su casella PEC @odcecnapoli.it

Per impostare il filtro Antispam è necessario effettuare i passaggi disponibili di seguito:

1. Accedere alla casella PEC attraverso la URL <u>https://postacertificata.odcecnapoli.it/webmail/</u> con le rispettive credenziali

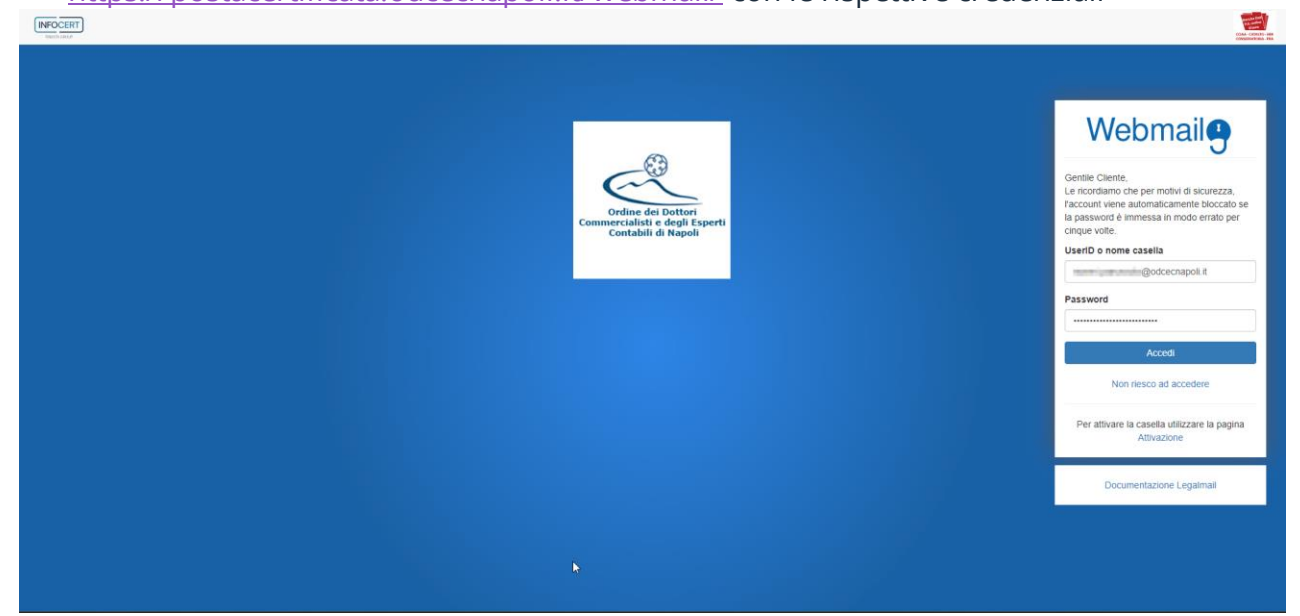

2. Effettuato il login selezionare l'icona "Impostazioni webmail" contrassegnata da un'icona a forma di ingranaggio.

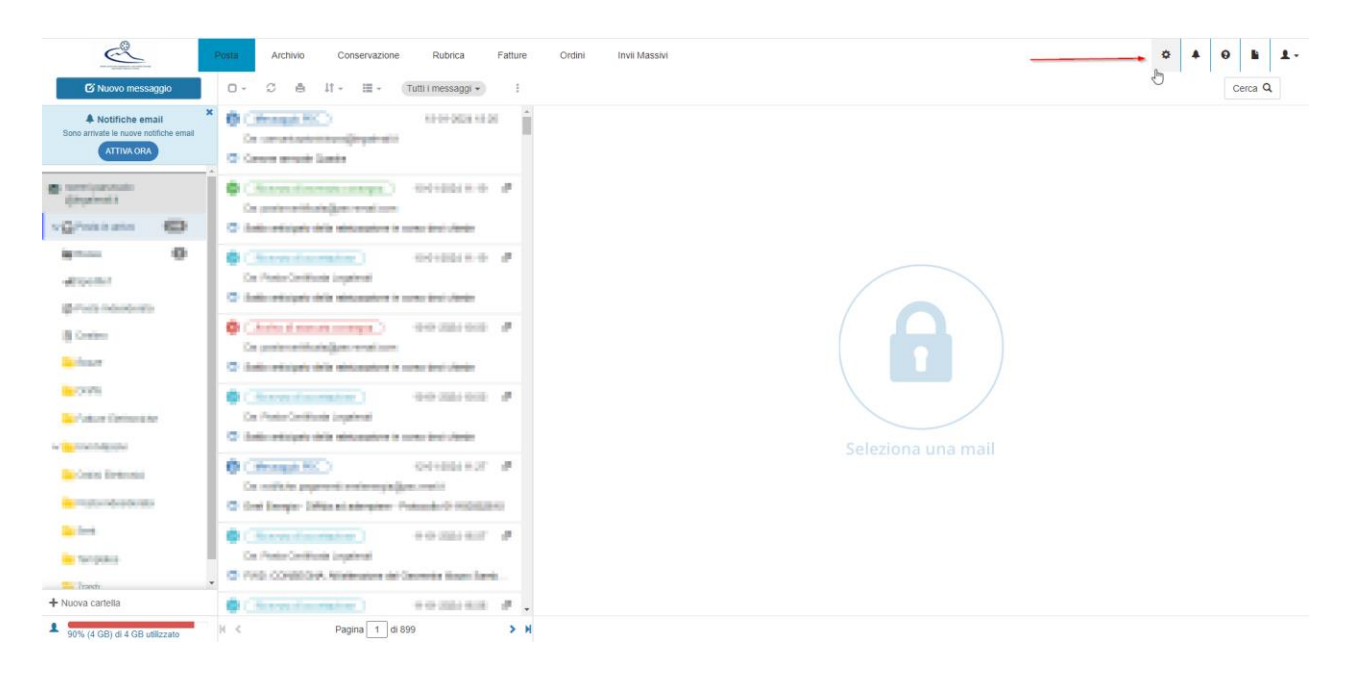

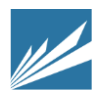

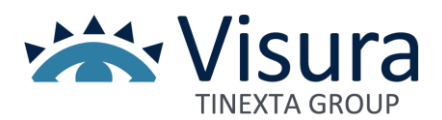

3. Posizionarsi su "Antispam" e impostare la configurazione che si preferisci

| Impos    | stazioni wet           | omail          |          |          |               |               |         | 0      | × |
|----------|------------------------|----------------|----------|----------|---------------|---------------|---------|--------|---|
| Generale | Composizione           | Notifiche      | Antispam | Archivio | Conservazione | Altri servizi | Fatture | Ordini |   |
|          |                        |                |          | Filtri   |               |               |         |        |   |
| Quando a | arriva un messaggio    | di spam in ca  | sella    |          |               |               |         |        |   |
|          |                        |                |          |          |               |               |         |        |   |
| 🔘 Can    | cella direttamente     |                |          |          |               |               |         |        |   |
| O Spos   | sta nella cartella del | la posta indes | iderata  |          |               |               |         |        |   |
|          |                        |                |          |          |               |               |         |        |   |
|          |                        |                |          |          |               |               |         |        |   |
|          |                        |                |          |          |               |               |         |        |   |
|          |                        |                |          |          |               |               |         |        |   |
|          |                        |                |          |          |               |               | _       |        |   |

4. Salvare le modifiche effettuate dal pulsante "Salva"

Ricordiamo che, in casi sia stata attivata la funzione di casella "CHIUSA" ossia casella che riceve solo da caselle certificate me che può inviare anche a caselle ordinarie, non sarà necessario attivare il filtro Antispam.

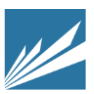